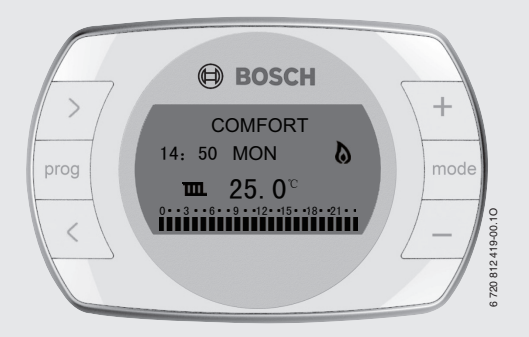

# Wall Hung Boiler Room Thermostat OR80 OT Thermostat

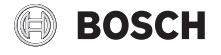

**Operating Instruction** 

## Contents

| Symb                                                            | ois and safety precautions                                                                                                    | 4                                                                                      |
|-----------------------------------------------------------------|----------------------------------------------------------------------------------------------------|----------------------------------------------------------------------------------------|
| 1.1                                                             | Key to symbols                                                                                                    | 4                                                                                      |
| 1.2                                                             | Safety instructions                                                                                                    | 5                                                                                      |
| Prod                                                            | uct instruction                                                                                                    |                                                                                        |
| 2.1                                                             | Proper use                                                                                                    | 6                                                                                      |
| 2.2                                                             | Electric parameters                                                                                                    | 6                                                                                      |
| 2.3                                                             | Main functions and features                                                                                                    | 7                                                                                      |
| 2.4                                                             | Cleaner                                                                                                    | 7                                                                                      |
| Drod                                                            |                                                                                                    | _                                                                                      |
| riou                                                            | uct description                                                                                                    | 5                                                                                      |
| Prod                                                            | uct appearance dimensions                                                                                                    | 9                                                                                      |
| Prod                                                            | uct appearance dimensions                                                                                                    | 9                                                                                      |
| Prode<br>Insta                                                  | uct description                                                                                                    | 9<br>9<br>10                                                                           |
| Prode<br>Insta<br>5.1<br>5.2                                    | uct description                                                                                                    | 9<br>10<br>10                                                                          |
| Produ<br>Produ<br>Insta<br>5.1<br>5.2<br>Oper                   | uct description                                                                                                    | 9<br>10<br>10<br>10<br>10                                                              |
| Prod<br>Prod<br>5.1<br>5.2<br>Oper<br>6.1                       | uct description         uct appearance dimensions         Ilation         Mounting position         Installation steps         ation instruction         Temperature setting                                                                      | 9<br>10<br>10<br>10<br>10<br>12                                                        |
| Produ<br>Insta<br>5.1<br>5.2<br>Oper<br>6.1<br>6.2              | uct description         uct appearance dimensions         Ilation         Mounting position         Installation steps         ation instruction         Temperature setting         Time setting                                                 | 9<br>10<br>10<br>10<br>12<br>12                                                        |
| Produ<br>Insta<br>5.1<br>5.2<br>Oper<br>6.1<br>6.2<br>6.3       | uct description         uct appearance dimensions         Ilation         Mounting position         Installation steps         ation instruction         Temperature setting         Time setting         Function setting                        | <b>9</b><br><b>10</b><br><b>10</b><br><b>10</b><br><b>12</b><br><b>13</b><br><b>13</b> |
| Prod<br>Insta<br>5.1<br>5.2<br>Oper<br>6.1<br>6.2<br>6.3<br>6.4 | uct description         uct appearance dimensions         llation         Mounting position         Installation steps         ation instruction         Temperature setting         Time setting         Function setting         Weekly program | 9<br>10<br>10<br>10<br>12<br>13<br>13<br>15                                            |

### Contents | 3

| 8  | Basic operation procedure | 20 |
|----|---------------------------|----|
| 9  | Temperature calibration   | 24 |
| 10 | Holiday mode              | 25 |
| 11 | Boiler information        | 26 |
| 12 | Safety instructions       | 26 |
| 13 | Applicable models         | 27 |

## 1 Symbols and safety precautions

#### 1.1 Key to symbols

#### Warnings

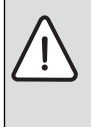

Warnings in this document are identified by a warning triangle printed against a grey background.

Keywords at the start of a warning indicate the type and seriousness of the ensuing risk if measures to prevent the risk are not taken.

The following keywords are defined and can be used in this document:

- NOTICE indicates a situation that could result in damage to property or equipment.
- CAUTION indicates a situation that could result in minor to medium injury.
- WARNING indicates a situation that could result in severe injury or death.
- **DANGER** indicates a situation that will result in severe injury or death.

#### Important information

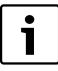

This symbol indicates important information where there is no risk to people or property.

#### Additional symbols

| Symbol         | Explanation                                     |
|----------------|-------------------------------------------------|
| •              | Step in an action sequence                      |
| $\rightarrow$  | Cross-reference to another part of the document |
| •              | List entry                                      |
| -              | List entry (second level)                       |
| <b>T I I A</b> |                                                 |

### 1.2 Safety instructions

#### **General safety instructions**

Thanks for using our room thermostat, please read the following content before using:

- ▶ Please operate this product according to the instruction.
- ▶ Follow the manual to ensure complete functionality.
- ▶ Install and use heaters and other accessories according to the manual.
- ► Accessories only can be installed by authorized installer.
- Before installing the accessories: Interrupt power supply of heaters and other members of bus (220~240V AC).
- Please inform the working way of the accessories, and guide customers to operate.
- Heater is switched on when freezing danger occurs, and comply with anti-freezing tips.
- ► The accessories must not be connected to power supply of 220~240V.
- Users should learn the product default setting (refer to " 2.2 electric parameters"). Don't change default setting if not necessary.
- Mount the thermostat refer to " 5.1 mounting position"
- ▶ HRT-196WT is powered by OT 3.3V low voltage.
- ▶ If the product breaks down within 12 months, we will fix it free of charge.
- There will be an extra charge under the follow situation even if it is within the warranty expires:
  - The fault is caused due to misuse or not follow the instruction;
  - The destruction due to flood, fire, lighting strike;
  - The damage caused during product dismantling and modification by the user or mountainer not authorized by our company;
  - Immersion in water, damp, collisions, extrusion which destroy the product.
- ► If you have any questions, please contact our manufacturer and agents.

#### Damage caused by operational errors

Operational errors may cause personal injury and/or property damage.

- Ensure that children should not operate and/or play with the equipment under unattended circumstances.
- Ensure that the equipment only can be touched by personnel who can operate the
  equipment correctly.

### 2 Product instruction

OR80 room thermostat has the advantages of easy operation and practicality.

#### 2.1 Proper use

Please carefully read this manual before using, and operate according to requirements specified in the manual.

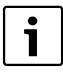

When communication between OT controller and wall-hung boiler is abnormal, hint "Error E1" will appear, and other failures please refer to error code introduction of wall hung boiler.

#### 2.2 Electric parameters

| Temperature setting range | 5~35 °C        |
|---------------------------|----------------|
| Measurement precision     | 0.1 °C         |
| Hysteresis temperature    | ± 1 °C         |
| Display                   | LCD Dot matrix |
| Temperature sensor        | NTC            |
| Power supply              | OT low voltage |

### 2.3 Main functions and features

- 24H Custom program function
- · Recycle control temperature from Sunday to Monday
- · Setting temperature in multi period per day
- · Menu operation mode
- · Temperature calibration
- 128\*64 dot matrix display screen
- Display current temperature/time/week/working condition
- 1 user program function,7 fixed modes
- · Program preview
- · Fault display function
- · Reset, quit operation function

#### 2.4 Cleaner

 Use wet cleaning cloth to wipe the housing of controller. Must not use irritant or corrosive detergent.

### 3 Product description

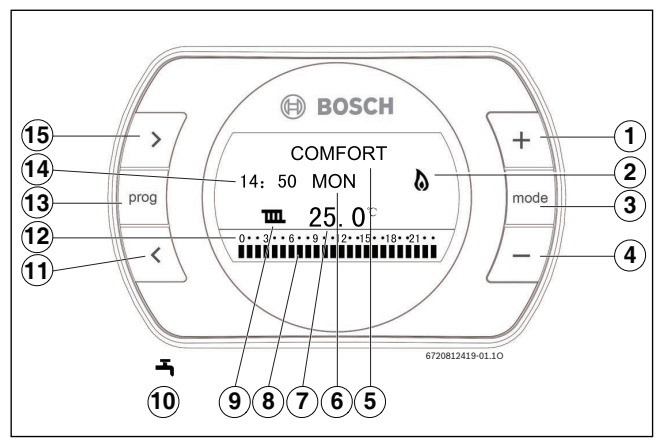

- [1] + (increase)/ Up key
- [2] Boiler working condition
- [3] Mode/Return key
- [4] (decrease)/ Down key
- [5] Current mode
- [6] Week date
- [7] Current room temperature
- [8] Program preview
- [9] Heating working condition
- [10] DHW water working condition
- [11] Left key

- [12] 24H Display
- [13] Main menu/confirm/set key
- [14] Current time
- [15] Right key

### 4 Product appearance dimensions

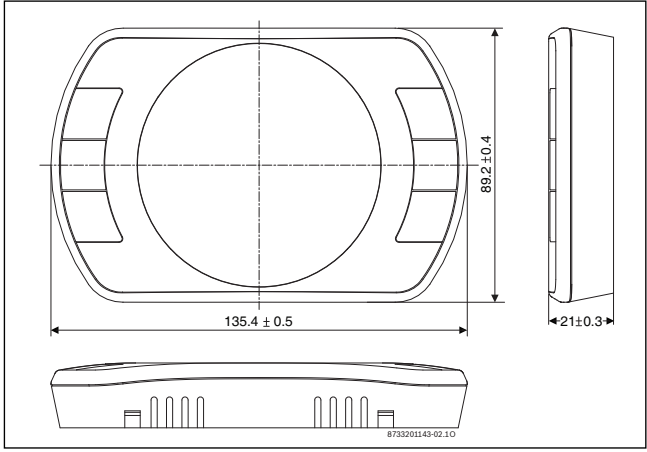

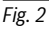

The back plate of room thermostat is a standard 86\*86 design and can be mounted in standard junction box or fixed on the wall.

## 5 Installation

#### 5.1 Mounting position

Avoid installing the thermostat close to fridge, radiator, kitchen, computer, window, doorway or other over-cooling, over-heating and temperature changed frequently areas. The best position to install the thermostat is a dry place which can precisely reflect room temperature, and has low interference.

#### 5.2 Installation steps

 Plug flathead screwdriver into recesses at product bottom, and move up to open back cover, as shown in Fig. 3.

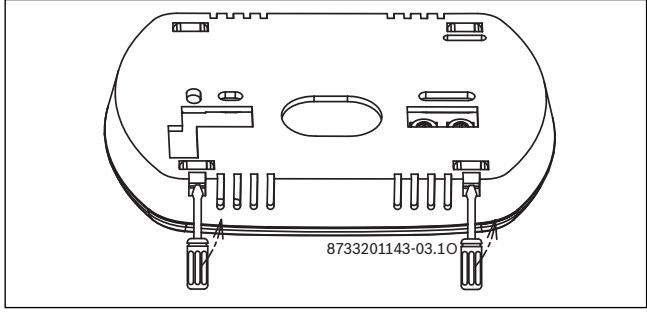

Drill two holes from cable entries on the wall (space between hole centers is 60~80mm), fill the fitting expansion pipes, and then use fitting screws(PA4\*30mm) to fix the back cover, (→see Fig. 4).

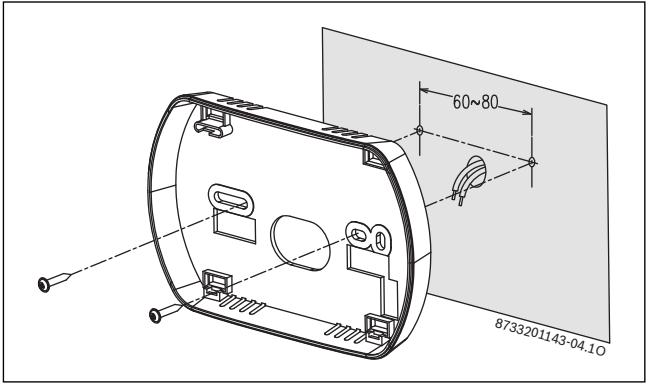

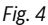

 Connect wire to wire holder of PCB, and align four positioning buckles with four square holes, then fix product onto the back cover, as shown in Fig. 5.

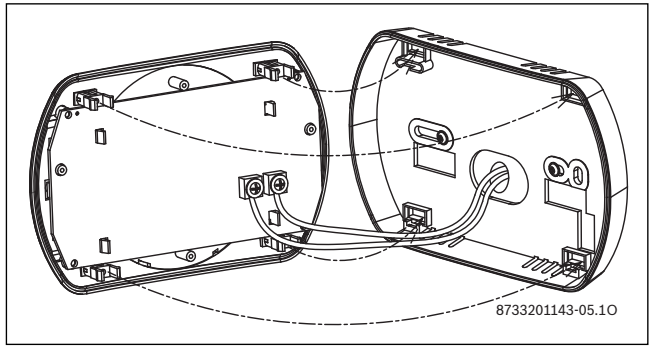

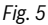

### 6 Operation instruction

There are 6 function keys on OR80 OT room thermostat. Press the Prog key to enter into main menu, press "+" and "-" key to choose function, and press "Prog" key to set this function.

#### 6.1 Temperature setting

The item "temperature setting" in main menu is used for setting temperature in three modes: "+" and "-" key is for adjusting temperature, LEFT and RIGHT key is for moving operation point position, and "Prog" key is used to save setting and return to last menu.

| Default setting         |       |
|-------------------------|-------|
| Defrost temperature     | 5 ℃   |
| Economy temperature     | 17 °C |
| Comfortable temperature | 20 °C |

| Main Menu    |           |             |
|--------------|-----------|-------------|
| Setting Temp | 0 3 6 9   | 12 15 18 21 |
| Time/Week    | Sunday    | Daily job   |
| User prog    | Monday    | Daily job   |
| Sys setting  | Tuesday   | Daily job   |
| Weekly prog  | Wednesday | Daily job   |
| Holiday mode | Thursday  | Daily job   |
| Boiler Info  | Friday    | Daily job   |
| Exit         | Saturday  | Daily job   |

Fig.6 Temperature setting

### 6.2 Time setting

Set current time and week under "Time/week".

| Main menu                                                                         |                     |                  |
|-----------------------------------------------------------------------------------|---------------------|------------------|
| Setting temp.                                                                     |                     | _                |
| Time/week                                                                         | Set time/week       |                  |
| User prog.<br>Sys settings<br>Weekly prog.<br>Holiday mode<br>Boiler Info<br>Exit | Hour<br>12 : 00 MON | 6720812419-05.10 |

Fig. 7 Time setting

### 6.3 Function setting

"System Set" includes "Language", "Temperature calibration", "Sensor setting", "Boiler function" and "Restore factory defaults".

- "Language" option includes CHINESE and ENG LISH;
- "Temperature calibration" is for correcting temperature;
- "Sensor setting" option is for selecting indoor temperature sensor and outside temperature sensor;
- "Boiler function" option is used for setting "CH" and "DWH" working condition;
- "Restore factory defaults" can restore all temperatures and functions to default values.

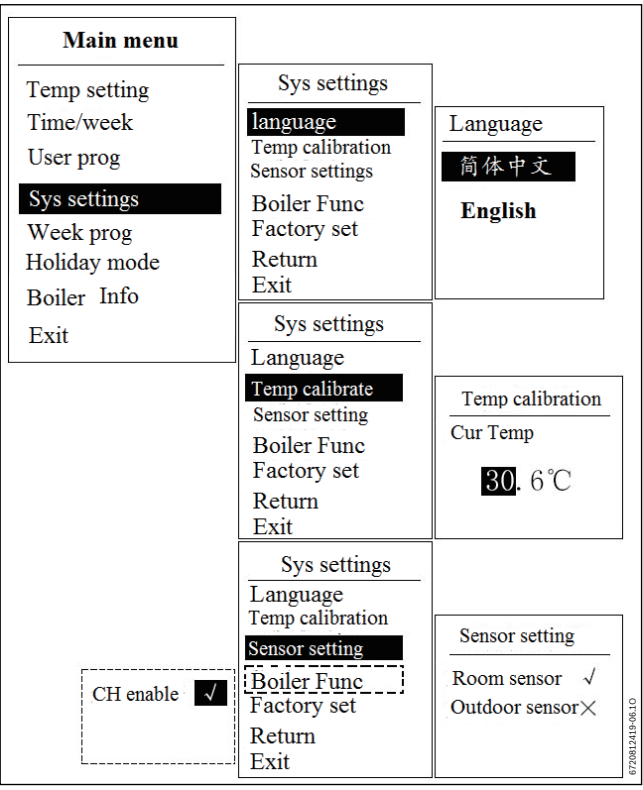

Fig. 8 Function setting

### 6.4 Weekly program

This function is used for setting temperature mode.

These modes include: office worker, comfort, economy, outing, morning shift, middle shift, night shift and user-defined. User-defined mode is a custom program mode ( $\rightarrow$  see part 7), other modes are set as follows:

| office worker |                     |  |
|---------------|---------------------|--|
| Time period   | Temperature         |  |
| 08:00-12:00   | Frost temperature   |  |
| 12:00-13:30   | Comfort temperature |  |
| 13:30-17:30   | Frost temperature   |  |
| 17:30-08:00   | Comfort temperature |  |

| Comfort     |                     |  |  |
|-------------|---------------------|--|--|
| Time period | Temperature         |  |  |
| 00:00-00:00 | Comfort temperature |  |  |
| Economy     |                     |  |  |
| Time period | Temperature         |  |  |
| 00:00-00:00 | Economy temperature |  |  |
| Outing      |                     |  |  |
| Time period | Temperature         |  |  |
| 00:00-00:00 | Frost temperature   |  |  |
|             |                     |  |  |

| Morning      |                     |  |  |
|--------------|---------------------|--|--|
| Time period  | Temperature         |  |  |
| 07:30-16:00  | Frost temperature   |  |  |
| 16:00-07:30  | Comfort temperature |  |  |
| Middle shift |                     |  |  |
| 15:30-00:00  | Frost temperature   |  |  |
| 00:00-15:30  | Comfort temperature |  |  |
| Night shift  |                     |  |  |
| 23:30-08:00  | Frost temperature   |  |  |
| 08:00-23:00  | Comfort temperature |  |  |

| Main Menu    |           |             |
|--------------|-----------|-------------|
| Setting Temp | 0 3 6 9 1 | 12 15 18 21 |
| Time/Week    | Sunday    | Daily job   |
| User prog    | Monday    | Daily job   |
| Sys setting  | Tuesday   | Daily job   |
| Weekly prog  | Wednesday | Daily job   |
| Holiday mode | Thursday  | Daily job   |
| Boiler Info  | Friday    | Daily job   |
| Exit         | Saturday  | Daily job   |

Fig. 9 Weekly program

## 7 Program

There are as many as 48 programmable time zones per day of this thermostat, and user can set any temperature among the setting ranges in this 48 programmable time zone. Following is a 6 programmable time zone example:

| Time period   | Temperature setting |
|---------------|---------------------|
| 06: 00-11: 30 | Economy temperature |
| 11: 30-13: 00 | Comfort temperature |
| 13: 00-18: 00 | Economy temperature |
| 18: 00-23: 30 | Comfort temperature |
| 23: 30-03: 00 | Economy temperature |
| 03: 00-06: 00 | Comfort temperature |

| Main Menu<br>Setting Temp<br>Time/Week<br>User prog<br>Sys setting<br>Weekly prog<br>Holiday mode<br>Boiler Info<br>Exit | 0 3 6 9<br>Pro time<br>Mode | 12 15 18 21<br>00:00<br>Comfort | 6720612419-0710 |
|----------------------------------------------------------------------------------------------------|-----------------------------|---------------------------------|-----------------|
|----------------------------------------------------------------------------------------------------|-----------------------------|---------------------------------|-----------------|

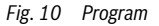

- Press "Prog" to enter main menu;
- ▶ Press ( ) to select "User prog." and press "Prog" to enter interface;

- ▶ When the cursor is at 00:00, setting start time to 06:00 with ">/<" key;
- ▶ Setting the time to 6:00 with "<" key.

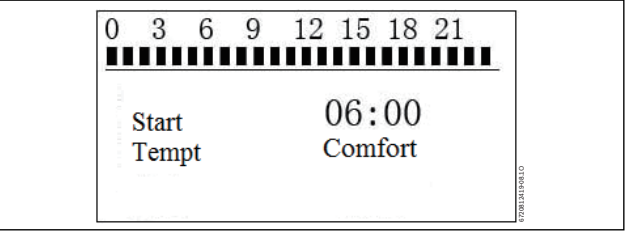

- Press "Mode" key to move the cursor to "comfort temperature";
- Move the cursor to "start" -6:30 with ">", repeat the above two steps to set the temperature for the second time period as "comfort temperature";
- Repeat the above operation to set the temperature of other time periods.
- Press "+" and "-" key to copy the temperature mode of last 30 minutes, for instance: if the temperature mode of 06:00 and 06:30 are required the same, users can easy set by directly pressing "+".
- Save the last step and press "prog" to quit program. All program points will be automatically save in "User Prog";
- ► End programming.

## 8 Basic operation procedure

For initial operation, please take the following steps:

- ▶ Please connect the room thermostat according to "section 5.1".
- ► After thermostat is connected, LCD display board is shown as below:

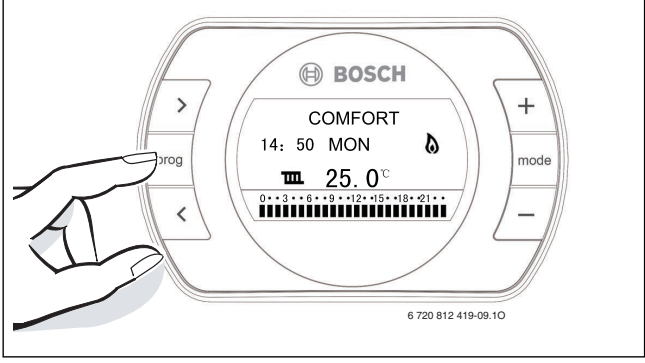

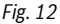

Press "Prog" to enter main menu.

- Choose "Setting temp" and press "Prog" key to enter temperature setting. User can set temperature value for three modes: anti-frost mode, economy mode and comfort mode :
  - De-Frost temperature: This temperature is suitable for the situation when people stay out for a long time (such as: on vacation). And this mode will not only save energy but also can assure boiler's and pipeline's safety. Setting temperature range: 5-35 °C Default: 5 °C.
  - Economy temperature: this mode is suitable for the situation when user can come home in a short time (such as: working hours).Setting temperature range:5-35 °C.Default point: 17 °C.
  - Comfort temperature: this temperature is suitable for the situation when people stay at home. Setting temperature range:7-35 °C.Default point: 20 °C.

▶ Press "Prog" key to save settings and return to main menu.

| Main menu                                                                        |                    |                  |                |
|----------------------------------------------------------------------------------|--------------------|------------------|----------------|
| Setting temp.                                                                    | Setting            | g temp.          |                |
| Time/week                                                                        | defrost            | 07.0°C           |                |
| User prog.<br>Sys settings<br>Weekly prog<br>Holiday mode<br>Boiler Info<br>exit | economy<br>comfort | 15.0°C<br>20.0°C | 20612419-101.0 |

Fig. 13

Press "-"key (P10) to start time &week setting, move cursor with "left" and "right" keys, and set current time and week with "up" and "down" key. Press "Prog" key to save settings, and return to main menu.

| Main menu                                                                       | 7                   |                                              |
|---------------------------------------------------------------------------------|---------------------|----------------------------------------------|
| Setting temp.                                                                   |                     |                                              |
| Time/week                                                                       | Set time/week       | ]                                            |
| User prog<br>Sys settings<br>Weekly prog<br>Holiday mode<br>Boiler Info<br>exit | Hour<br>12 : 00 MON | OT IT 11 10 10 10 10 10 10 10 10 10 10 10 10 |

 Choose "boiler function" item in "system setting" and press "Prog" key to enter CH and DWH function setting.

| OR80 OT        |                               |
|----------------|-------------------------------|
| CH allowed     | Start up boiler's CH function |
| CH not allowed | Shut off boiler's CH function |

Table. 8

Selecting " $\sqrt{x}$ " with "left" and "right" key, and " $\sqrt{x}$ " means startup boiler's CH function. Press "Prog" key to save settings and return main menu.

| Main menu     |                 |           |            |
|---------------|-----------------|-----------|------------|
| Setting temp. | Sys setting     |           |            |
| Time/week     | language        |           |            |
| User prog.    | Temp calibrate  |           |            |
| Sys setting   | Sensor setting  |           |            |
| Weekly prog   | Boiler function | Boiler fi | unc        |
| Holiday mode  | Factory set     | СН        |            |
| Boiler Info   | Return          |           |            |
| Exit          | Exit            |           | 01.81.61   |
|               |                 |           | 67.20812.4 |

Choose "weekly program" and press "Prog" key to enter mode setting. Select week date from Monday to Sunday with "left" and "right" key, and choose different modes by pressing "mode" key. All setting periods can be previewed at the top of the LCD screen.

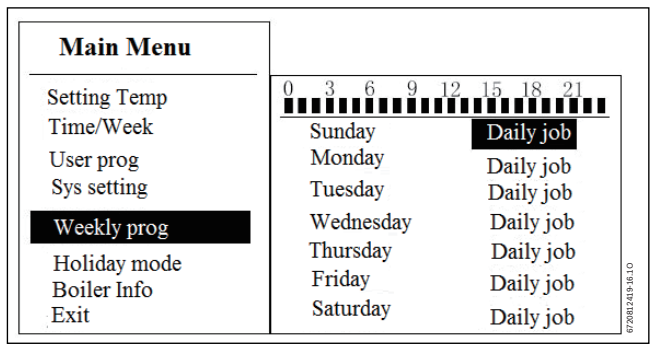

Fig. 16

 Press "Prog" key to return main display interface or automatically exit after 10 seconds.

## 9 Temperature calibration

Because of different regional, environment and electrical measuring tolerance, some deviation will exist. User can adjust the temperature through "temperature calibration". Press "Prog(P2)" key to enter main menu – sys setting – temperature calibration. Press "up" and "down "key to set temperature point, press "Prog" to save settings and return main menu when this operation is finished.

| Main menuTemp settingSys settingTime/weeklanguageUser progTemp calibrateSys settingSensor settingWeekly progBoiler-funcHoliday modeFactory-setBoiler- InfoReturnExitExit                                                                                                    |              |                |           |
|----------------------------------------------------------------------------------------------------|--------------|----------------|-----------|
| Temp settingSys settingTime/weeklanguageUser progTemp calibrateSys settingSensor settingWeekly progBoiler-funcHoliday modeFactory-setBoiler- InfoReturnExitExit                                                                                                    | Main menu    |                |           |
| Time/weeklanguageUser progTemp calibrateSys settingSensor settingWeekly progBoiler-funcHoliday modeFactory-setBoiler- InfoReturnExitExit                                                                                                    | Temp setting | Sys setting    |           |
| User progTemp calibrateSys settingSensor settingTemp caliWeekly progBoiler-funcImage: Constraint of the set of the set of t | Time/week    | language       |           |
| Sys settingSensor settingTemp caliWeekly progBoiler-funcLoiday modeFactory-setCur TempBoiler- InfoReturnExit29.0 °C                                                                                                    | User prog    | Temp calibrate |           |
| Weekly prog<br>Holiday modeBoiler-func<br>Factory-setCur TempBoiler- Info<br>ExitReturnCur Temp                                                                                                    | Sys setting  | Sensor setting | Temp cali |
| Holiday modeFactory-setCur TempBoiler- InfoReturnExitExit                                                                                                    | Weekly prog  | Boiler-func    |           |
| Boiler- Info Return<br>Exit Exit                                                                                                    | Holiday mode | Factory-set    | Cur Temp  |
| Exit Exit                                                                                                    | Boiler- Info | Return         |           |
| 29.0 °C                                                                                                    | Exit         | Exit           |           |
| 2 <b>).</b> 0 U                                                                                                    |              |                | 29.0 °C   |

Fig. 17

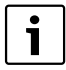

The operation of "Temp calibrate" is not suggested if deviation of room thermostat is not obvious.

## 10 Holiday mode

This mode is selected for the situation when people stay out for a long time (such as: on vacation).

| Main menu    |                | _        |
|--------------|----------------|----------|
| Temp setting | Holiday length |          |
| Time/week    | Time           |          |
| User prog    |                |          |
| Sys setting  | 00 day00 hour  |          |
| Weekly prog  |                |          |
| Holiday mode |                | 0        |
| Boiler- Info |                | 419-13.1 |
| Exit         |                | 672.0812 |

## **11** Boiler information

| Main menu    |             | Set Temp       |
|--------------|-------------|----------------|
| Temp setting | Boiler Info | Tmax 85.0°C    |
| Time/week    |             | Tmin 05.0 °C   |
| User prog    | View temp   |                |
| Sys setting  | return      |                |
| Weekly prog  | Exit        | View temp      |
| Holiday-     |             | DWH 00.0°C     |
| mode Boiler- |             |                |
| Info         |             |                |
| Exit         |             | СН 00.0°С      |
|              |             | Outdoor 00.0°C |

Flg. 19

### 12 Safety instructions

This room thermostat is driven by low voltage, please be free.

## 13 Applicable models

| Boiler mode      | Boiler No.                    | Serials            |
|------------------|-------------------------------|--------------------|
| Eurocmart MINI   | L1P18 (WBN6000-16C)           | 7716482002         |
| Luiosinai timini | N1P17 (WBN6000-15S)           | 7716482003         |
| "New" Eurostar   | L1P20-WBN6000 -18CRN<br>S5500 | 0T1010044700023338 |
|                  | N1P20-WBN6000 -18HRN<br>S5500 | 0T1010044700023332 |
|                  | L1P27-WBN6000 -24CRN<br>S5500 | 0T1010044700023339 |
|                  | N1P27-WBN6000 -24HRN<br>S5500 | 0T1010044700023333 |
|                  | L1P31-WBN6000 -28CRN<br>S5500 | 0T1010044700023340 |
|                  | N1P31-WBN6000 -28HRN<br>S5500 | 0T1010044700023334 |

Robert Bosch (Australia) Pty Ltd Thermotechnology Division 1555 Centre Road Clayton Victoria 3168

Australia Phone: 1300 30 70 37 Fax: 1300 30 70 38 www.bosch-climate.com.au

New Zealand Phone: 0800 54 33 52 Fax: 0800 54 33 55 www.bosch-climate.co.nz